# GUIDE D'UTILISATION DE L'iPad

## SOMMAIRE

- <u>1 Fonctionnement général et réglages de l'iPad</u>
- 2 Gérer et utiliser les applications
- <u>3 Paramétrer l'appareil photo ; prendre des photos / vidéos et les partager</u>
- 4 Échanger des données d'iPad à iPad

- <u>5 Comment échanger des fichiers : TABLETTE 🗇 PC</u>
- <u>6 Récupérer des musiques sur iPad pour une écoute ou une utilisation</u>
- 7 Comment copier l'écran de la tablette vers un PC pour vidéoprojeter
- 8 Gérer la flotte de tablette grâce à l'application « En Classe »
- <u>9 Quelques réglages pour les élèves à besoins éducatifs particuliers</u> (mais pas uniquement)

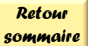

# FONCTIONNEMENT GÉNÉRAL et RÉGLAGES DE L'IPAD

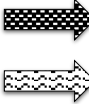

À connaître et maitriser

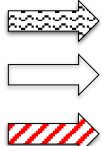

À connaître et maitriser mais fait l'objet d'un tutoriel spécifique

Pour information, peu ou pas utile, laisser la configuration par défaut

À ne pas toucher

| $\odot$                                                             |                                                                                                    | R                                                                                                    | ÉGLA | GES DE L'IPAD - 1                                                                                                    | Retour<br>sommaire    |
|---------------------------------------------------------------------|----------------------------------------------------------------------------------------------------|----------------------------------------------------------------------------------------------------|------|----------------------------------------------------------------------------------------------------|-----------------------|
| Rég<br>(50)<br>(50)<br>(50)<br>(50)<br>(50)<br>(50)<br>(50)<br>(50) | lages EBUNGYO BCD EBUNGYO BCD | Executive procession           Norm, coordborder, e-nel           Morte asser et skonthe           Paremet et fornation           Image: Constructive procession           Image: Constructive procession |      | <ul> <li>Toutes les informations concernant le compte Apple, do</li> <li>Identifiant, mot de passe, téléphone de récupération</li> <li>Gestion des Apps, des Livres, de la Musique (achats e</li> <li>Lien des données des applications vers iCloud</li> <li>Lien vers la sauvegarde, la localisation de l'iPad</li> </ul> | inc :<br>1<br>et maj) |
| ≻                                                                   | Mode Avion                                                                                                    | $\bigcirc$                                                                                                    |      | Pour couper toutes les connexions réseaux (Wi-Fi, Bluetooth, GPS)                                                                                                    | )                     |
| <b>?</b>                                                            | Wi-Fi                                                                                                    | SFR_ECOLE                                                                                                    |      | Pour accéder au web, mettre à jour le Drive, les applis, recevoir les                                                                                                    | s mails               |
| *                                                                   | Bluetooth                                                                                                    | Oui                                                                                                    |      | Pour connecter le clavier, une enceinte, etc                                                                                                    |                       |
|                                                                     | Notifications<br>Sons<br>Ne pas dérang                                                                                                    | Jer                                                                                                    |      | Régler le paramètre Notifications de chaque application<br>(dans l'ensemble, pour un usage en classe, éviter les notifications)<br>Régler le paramètre Sons pour différentes applications<br>(dans l'ensemble, pour un usage en classe, éviter tous les sons sauf AirDrop<br>Ne pas activer en classe                      | p)                    |

|           | RÉGLAGES                                                                                                    | DE L'IPAD - 2                                                                                                    |
|-----------|----------------------------------------------------------------------------------------------------|----------------------------------------------------------------------------------------------------|
| Temps d'é | cran Temps d'écran                                                                                                    |                                                                                                    |
|           | 2s<br>Réglages<br>2s                                                                                                    | Pour information, temps passé sur chaque appli avec un outil statistique, pas d'intérêt pour la classe                                                                                                    |
|           | O Temps d'arrêt > Définissez un programme de temps sans écran.                                                                                                    | Choix d'une plage horaire de fonctionnement, pas d'intérêt                                                                                                    |
|           | Limites d'app >                                                                                                    | Limiter la durée passée appli par appli chaque jour, pas<br>d'intérêt pour la classe                                                                                                    |
|           | Choisissez les apps à toujours autoriser.                                                                                                    | Choix des applis qui seraient toujours autorisées malgré un temps d'arrêt défini, pas d'intérêt pour la classe                                                                                                    |
|           | Restrictions relatives au contenu et à la confidentialité         >           Bloquez le contenu inapproprié.         >                                                              | Voir « Réglages de l'iPad - 3 et -4 »                                                                                                    |
|           | Modifier le code de <sup>•</sup> Temps d'écran <sup>•</sup><br>Utilisez un code pour protéger les réglages de temps d'écran et accorder plus de temps une fois<br>la limite atreine. | Ce code permet d'empêcher aux élèves d'accéder aux restrictions<br>définies. Seuls les directeurs ou un référent école ont ces codes.<br><u>Ne pas mettre le même code que celui du déverrouillage tablette</u> . |
|           | Partager entre les appareils                                                                                                    | Ne pas activer                                                                                                    |
|           | Vous pouvez activer cette option sur n'importe quel appareil connecté à iCloud pour indiquer<br>votre temps d'écran combiné.                                                         | N                                                                                                    |
|           | Configurer le temps d'écran pour la famille                                                                                                    | Ne pas activer                                                                                                    |
|           | Configurez le partage familial pour utiliser « Temps d'écran » sur les appareils de votre famille.                                                                                   | Ne pas Désactiver « Temps d'écran » car il est utile pour les                                                                                                    |
|           | Désactiver « Temps d'écran »                                                                                                    | └──── / restrictions 🔯                                                                                                    |

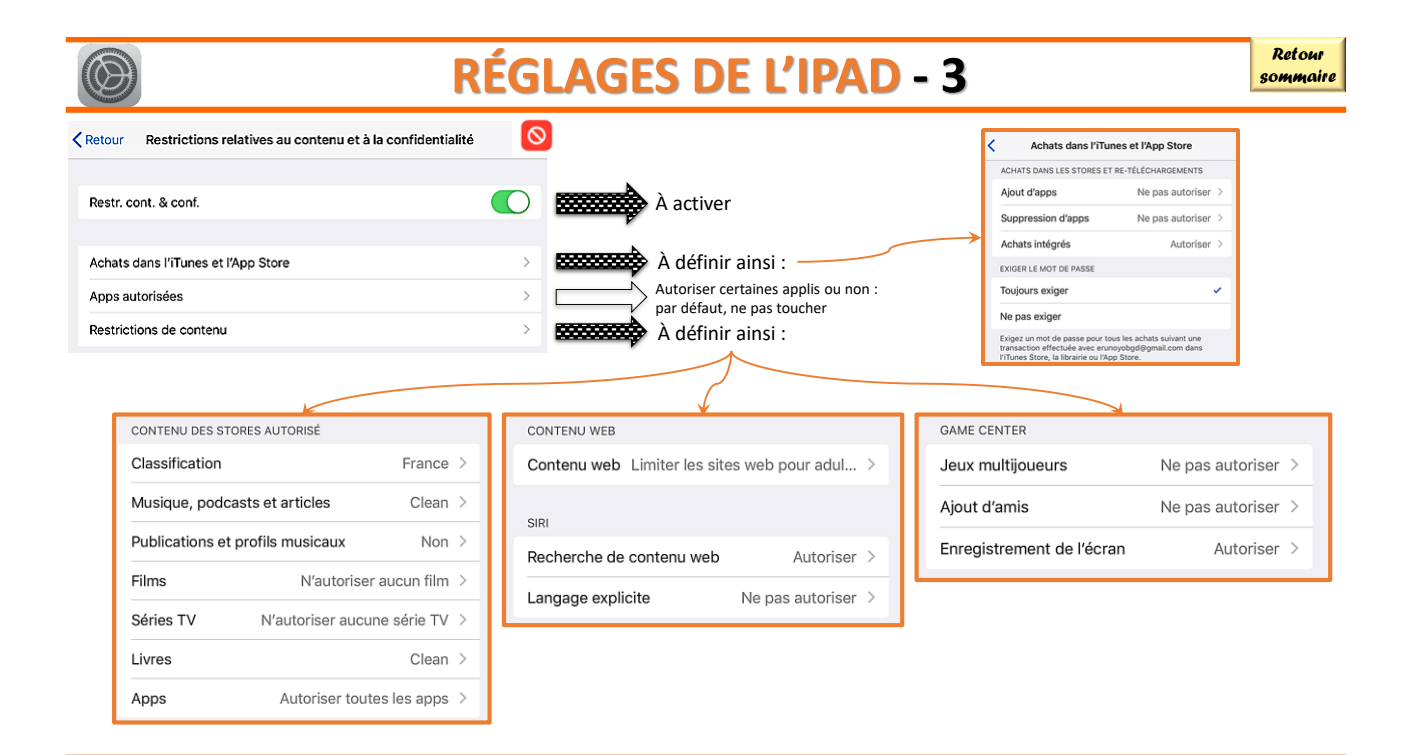

|                                                                                                    |                     | RÉGL                                                                                                    | AGES DE L'IPAD - 4                                                                                                    | Retour<br>sommaire |
|----------------------------------------------------------------------------------------------------|---------------------|----------------------------------------------------------------------------------------------------|----------------------------------------------------------------------------------------------------|--------------------|
| Retour Restrictions relatives a      Restr. cont. & conf.      CONFIDENTIALITÉ      Service de localisation      Contacts      Calendriers      Rappels      Photos         Médias et Apple Music                               | u contenu et à la c | onfidentialité                                                                                                    | Confidentialité (permet de choisir les applis qui ont accè<br>aux informations stockées sur l'iPad et qui peuvent<br>demander un accès à l'appareil photo, le micro, etc.)<br>Par défaut : tout Autoriser                                     | ès                 |
| AUTORISER LES MODIFICATIONS :<br>Modifications de code<br>Modifications de compte<br>Modifications de forfait cellulaire<br>Volume maximum<br>Ne pas déranger en voiture<br>Fournisseur TV<br>Activité des apps en arrière-plan |                     | Ne pas autoriser ><br>Ne pas autoriser ><br>Ne pas autoriser ><br>Autoriser ><br>Ne pas autoriser ><br>Ne pas autoriser ><br>Autoriser > | Ne pas autoriser les modifications de code et de mot d<br>passe / Ne pas autoriser les modifications de compte<br>Autoriser le volume maximum et l'activité des apps en<br>arrière-plan<br>Par défaut : respecter les choix indiqués à gauche | e                  |

| ALL DE LE LE LE LE LE LE LE LE LE LE LE LE LE |
|-----------------------------------------------|
| E.C.                                          |
| $\square \land \square$                       |
| AV J                                          |
|                                               |

## RÉGLAGES DE L'IPAD - 5

|    | Réglages                  | Général                       |   |                                                                                                    |
|----|---------------------------|-------------------------------|---|----------------------------------------------------------------------------------------------------|
|    | Notifications             |                               |   |                                                                                                    |
|    | Sons                      | Informations                  | > | Nommer votre iPad, d'autres infos comme n°série, le stockage, etc.                                                   |
|    | Ne pas déranger           | Mise à jour logicielle        | > | Pour télécharger et installer les mises à jour (à ne pas faire en classe)                                            |
| Я  | Temps d'écran             | AirDrop                       | > | Passer un fichier d'une tablette à une autre (cocher l'option «Tout le<br>monde») : fait l'obiet d'un autre tutoriel |
|    |                           | Handoff                       | > | Ne pas activer                                                                                                    |
| Ø  | Général                   | Multitâche et Dock            | > | Gestion et retour à l'écran d'accueil : ne rien activer                                                              |
| 8  | Centre de contrôle        | Accessibilité                 | > | Options d'aide aux EABEP                                                                                             |
| AA | Luminosité et affichage   | Stockage iPad                 | > | Infos stockage (à contrôler de temps en temps, éviter de dépasser les 30 Go / 32 Go)                                 |
|    | Fond d'écran              | Actualisation en arrière-plan | > | Activer (utile lorsque vous passez d'une appli à l'autre)                                                            |
|    | Siri et recherche         | Date et heure                 | > |                                                                                                    |
|    | Batterie                  | Clavier                       | > | Options du clavier à choisir en fonction de l'activité                                                               |
|    | Confidentialité           | Langue et région              | > | Gestion des langues et du système d'unités de la région sélectionnée                                                 |
|    |                           | Dictionnaires                 | > | Gestion des dictionnaires téléchargés et donc disponibles sur l'iPad                                                 |
| A  | iTunes Store et App Store | Synchronisation Wi-Fi iTunes  | > | Utile uniquement si logiciel iTunes installé sur PC                                                                  |
|    | Wallet et Apple Pay       | VPN                           | > | Réseau Privé Virtuel : ne pas ajouter                                                                                |
|    |                           | Certifications                | > |                                                                                                    |
|    |                           | Réinitialiser                 | > | A ne pas faire, si l'iPad est bloqué, merci de prévenir l'ERUN                                                       |

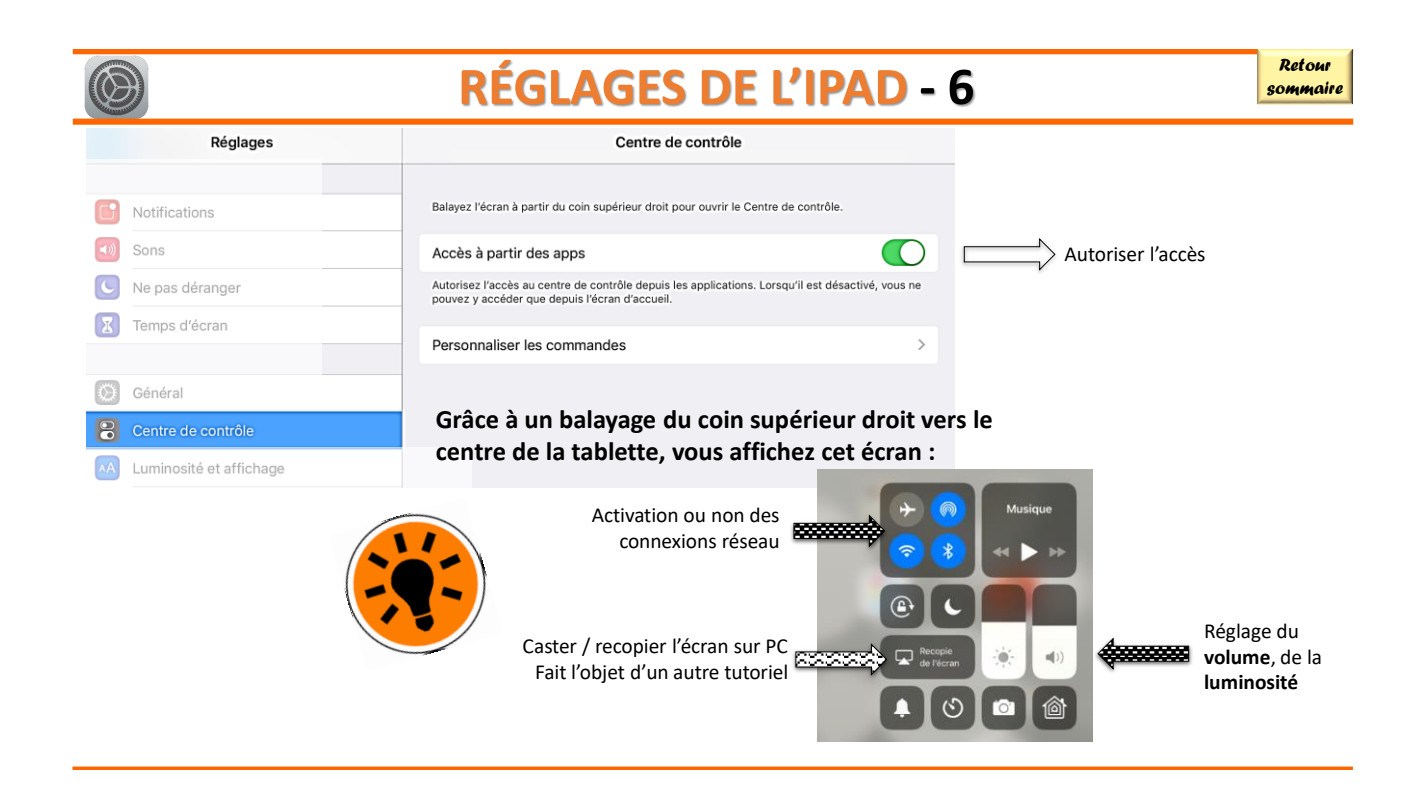

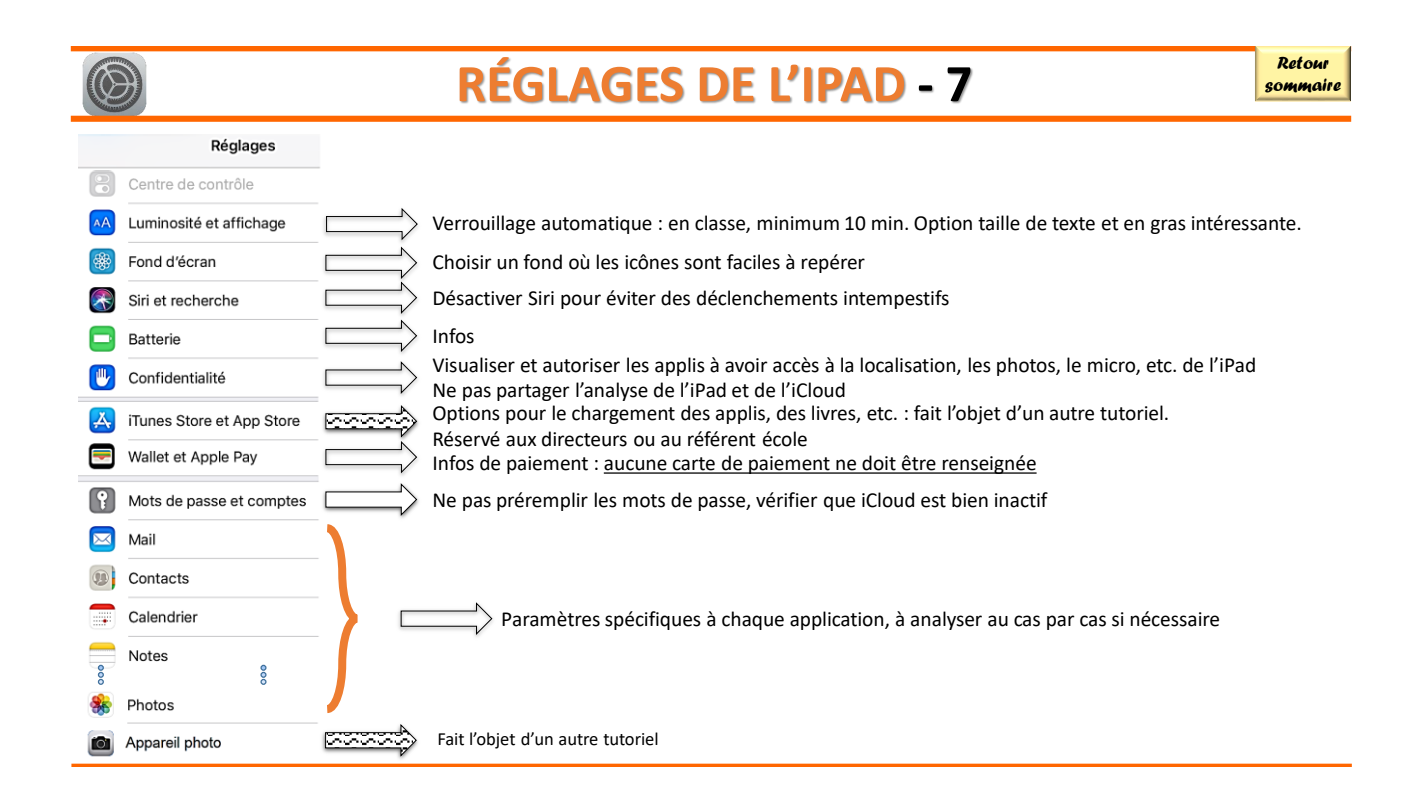

11/02/2019

Retour sommaire

### FERMER LES APPLICATIONS OUVERTES PARAMÉTRER SES ÉCRANS D'ACCUEIL PRINCIPE DE BASE DES APPLICATIONS

#### **1 - FERMER LES APPLICATIONS OUVERTES**

Il est important de fermer les applications pour que la batterie et la mémoire interne de l'iPad aient un meilleur fonctionnement

Un clic sur le bouton central permet de revenir à l'écran d'accueil (mais ne ferme pas l'application)

Un double-clic sur le bouton central permet de voir les applications ouvertes et de les fermer par un balayage vers le haut

### 2 - PARAMÉTRAGE DES ÉCRANS D'ACCUEIL

Retour sommaire

#### Pour mettre en forme ses écrans d'accueil

Un appui long sur une application, permet de faire « trembler » l'ensemble des applications.

A partir de ce moment-là, vous pouvez :

- Déplacer une application sur son écran d'accueil ou la passer sur un autre écran d'accueil
- Déplacer une application sur une autre afin de créer un dossier regroupant plusieurs applications
- En appuyant longtemps sur le nom d'un dossier nommé par défaut, vous pouvez en modifier le nom
- □ Supprimer une application, en cliquant sur la petite croix, <u>si vous avez laisser cette option</u> possible dans les restrictions (voir tutoriel « Fonctionnement de l'iPad)

|             | 3 - PRINCIPE DE BASE DES APPLICATIONS                                                                                                    | Retour<br>sommaire |  |  |  |  |  |
|-------------|----------------------------------------------------------------------------------------------------|--------------------|--|--|--|--|--|
|             | Quelques icônes à connaître, une disposition standard                                                                                                    |                    |  |  |  |  |  |
|             | (ce n'est pas valable pour toutes les applications)                                                                                                    |                    |  |  |  |  |  |
| top ou      | <b>Paramètres de l'application</b> – Dans les réglages de l'iPad <i>(voir tutoriel « Fonctionnement de l'iPad),</i> sélectionnant l'application, on peut également régler certains de ses paramètres de l'application. | en                 |  |  |  |  |  |
| +           | Ajouter un fichier, un nouveau projet, un nouvel élément (texte, son, photo, etc)                                                                                                    |                    |  |  |  |  |  |
| <b>ou</b> ( | <i>i</i> Mettre en forme l'objet sélectionné                                                                                                    |                    |  |  |  |  |  |
| Ŵ           | <b>Supprimer le fichier, le projet, l'objet sélectionné.</b> Pour certaines applications, la suppression se fait temps : il existe un dossier « Eléments supprimés » qu'il convient également de vider.                | : en 2             |  |  |  |  |  |
| •••         | Menus supplémentaires                                                                                                    |                    |  |  |  |  |  |
|             | Partager par mail, via Google Drive, par AirDrop, copier dans la Galerie, dans Fichiers, etc.                                                                                                    |                    |  |  |  |  |  |
| ?           | Obtenir de l'aide sur l'application                                                                                                    |                    |  |  |  |  |  |
| Dans la co  | plonne de gauche, souvent, on retrouve une arborescence de stockage des fichiers, des pro                                                                                                    | jets,              |  |  |  |  |  |

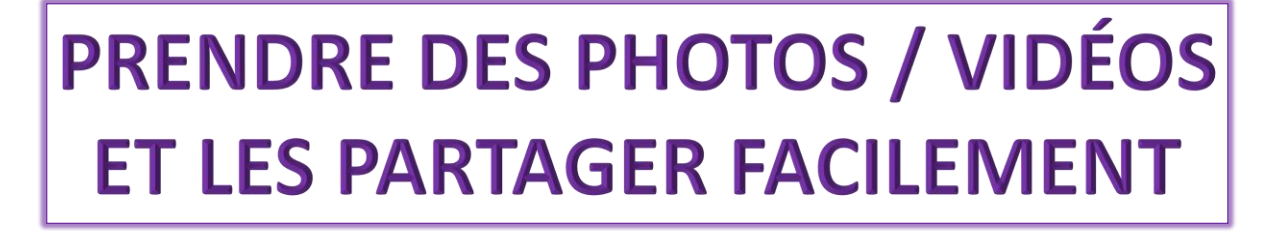

Retour

sommaire

Retour

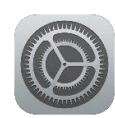

0

### 1- RÉGLER LES PARAMÈTRES DE L'APPLICATION Appareil photo 🖻

|                | Réglages       | Appareil photo                                                                                                    |            |                      |
|----------------|----------------|----------------------------------------------------------------------------------------------------|------------|----------------------|
| -              |                |                                                                                                    | Mode d     | e l'appareil photo 🕥 |
|                | FaceTime       | Conserver les réglages                                                                                                    |            | Live Photo           |
| 8              | Plans          |                                                                                                    |            |                      |
| and the second | Mesures        | Grille                                                                                                    | $\cong$    |                      |
|                | C-fi           | Scanner des codes QR                                                                                                    |            |                      |
|                | Safari         | Format des vidéos 720p à 30                                                                                                    | 0 ips >>   |                      |
|                |                | Formats                                                                                                    | >          | Le plus compatible   |
|                | Musique        |                                                                                                    |            |                      |
|                | TV             | HDR (PLAGE DYNAMIQUE ÉTENDUE)                                                                                                    |            |                      |
| *              | Photos         | Conserver l'original                                                                                                    | $\bigcirc$ |                      |
|                | Appareil photo | Le mode HDR fusionne les meilleures parties de trois expositions différentes en une seu<br>Enregistrez la photo originale en plus de la version HDR. | ule photo. |                      |
|                | Livres         |                                                                                                    |            |                      |

2- LES DIFFÉRENTES OPTIONS DE L'APPAREIL PHOTO

| Mode Live : à laisser « barré »                                                                          |
|----------------------------------------------------------------------------------------------------|
| (mode qui permet d'avoir des photos qui s'animent lorsque vous les touchez mais qui alourdit fortement   |
| la taille de la photo)                                                                                   |
| Mode HDR : à laisser « barré » 🧹 🎽                                                                       |
| (mode qui associe automatiquement les meilleurs aspects de trois photos prises rapidement sous des 👘 🏼 🖉 |
| expositions différentes, à n'utiliser qu'en cas d'expostion délicate car ralentit l'appareil photo)      |
| <b>Retardateur</b> : mais prend en rafale 10 photos, à éviter                                            |
| Mode normal / selfie                                                                                     |
| Prise de photo ou vidéo                                                                                  |
| Aller dans l'application « Photos » 🌸 pour voir la photo qui vient d'être prise 🖤 💦 🗛                    |
| Les différents formats de prise                                                                          |

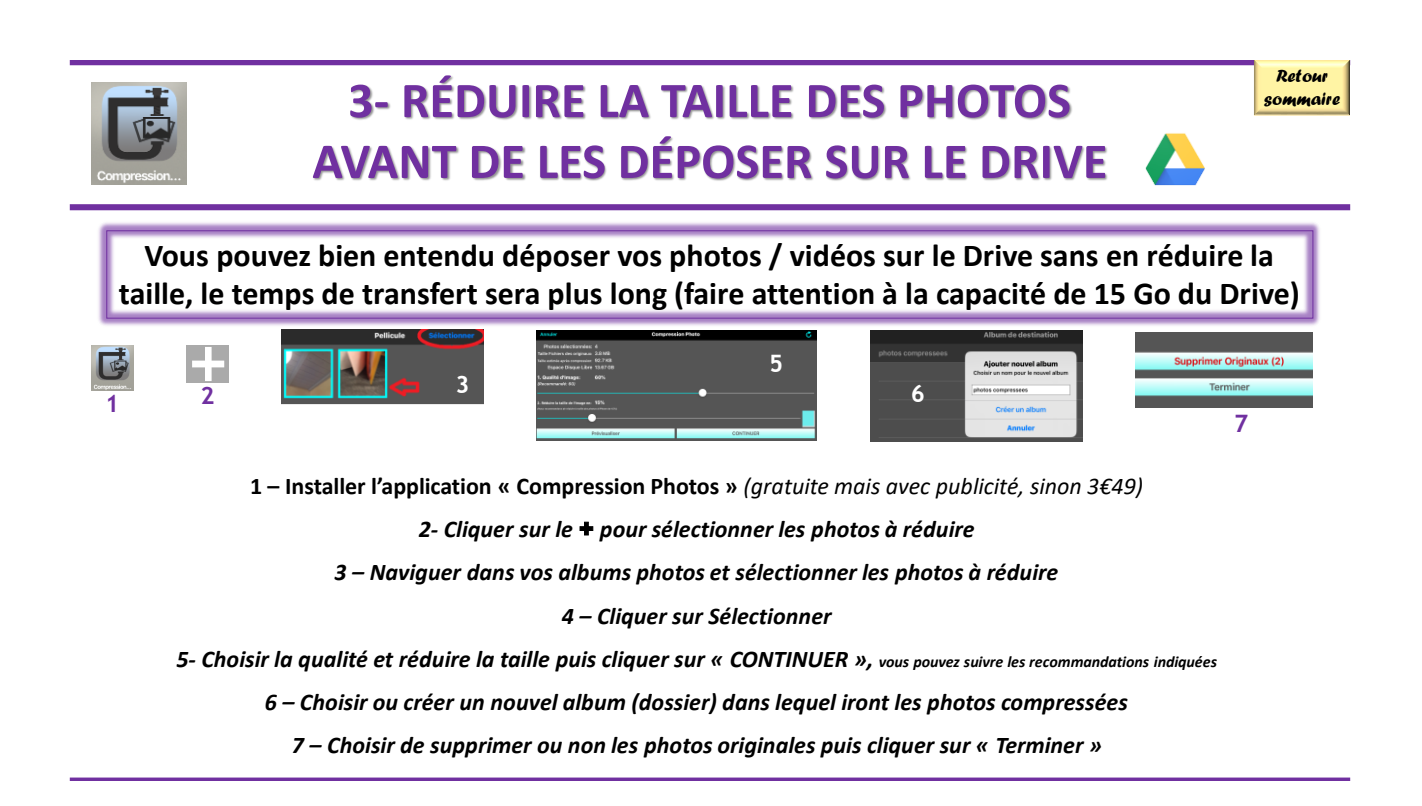

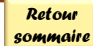

# ÉCHANGER DES DONNÉES D'IPAD à IPAD

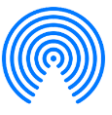

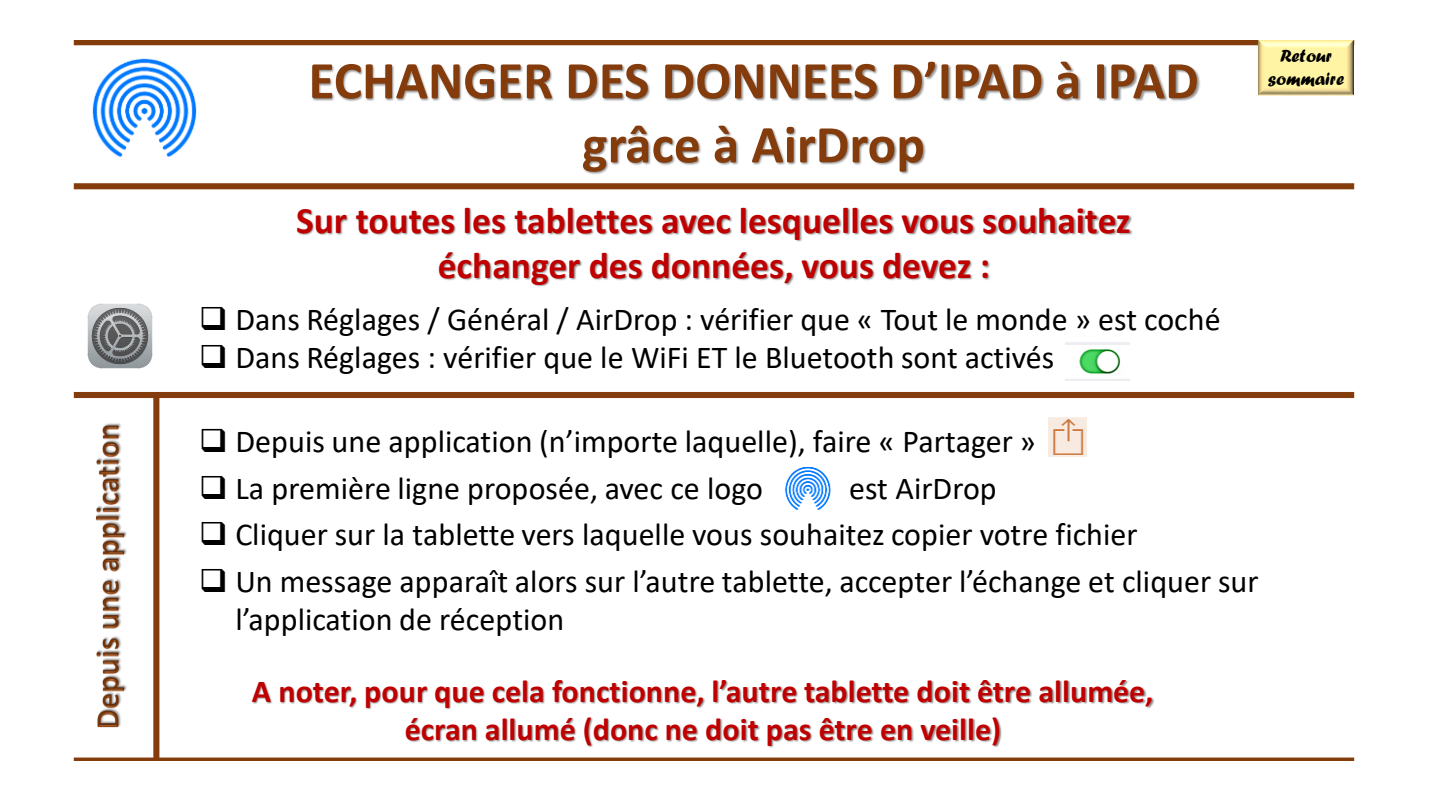

COMMENT ÉCHANGER DES FICHIERS TABLETTE ⇔ UN PC

Remarques :

Il existe une multitude de solutions qui ne sont pas présentées ici mais en voici une petite liste non exhaustive :

- Le mail reste un moyen valable pour des fichiers de faible taille et peu nombreux
- Différents « Clouds » sont possibles, si la solution Google ne vous convient pas, vous pouvez utiliser un autre « Cloud »
- Il existe une clé USB qui s'adapte sur iPad et sur PC, mais cela nécessite une application et je n'ai pas les moyens de vérifier s'il est bien possible de récupérer tous les fichiers de toutes les applis
- Il existe le logiciel iTunes qui permet une synchronisation et une sauvegarde de l'iPad. Le logiciel est à installer sur son PC, il faut connecter l'iPad via le câble USB. Vous récupèrerez vos fichiers en passant par l'appli « Fichiers » de l'iPad.

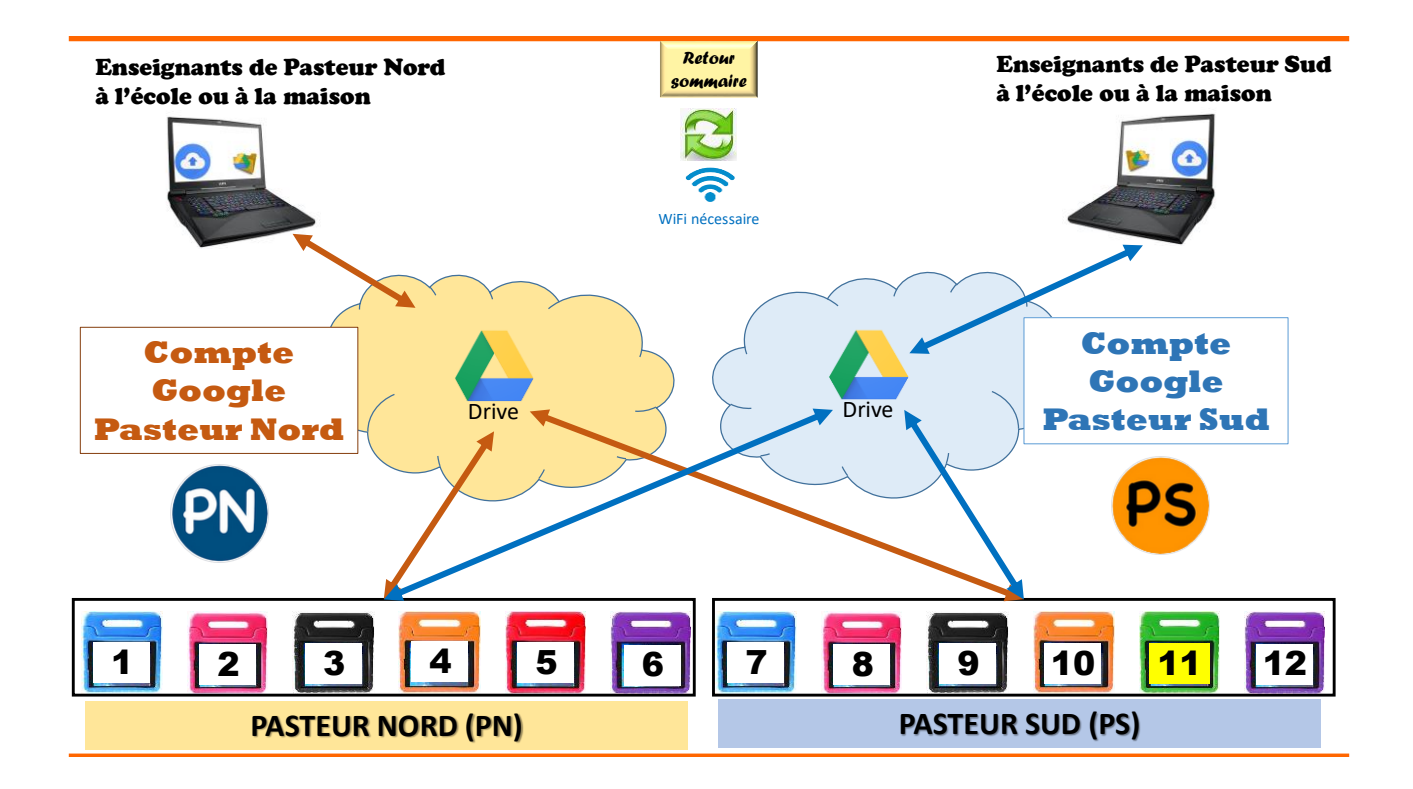

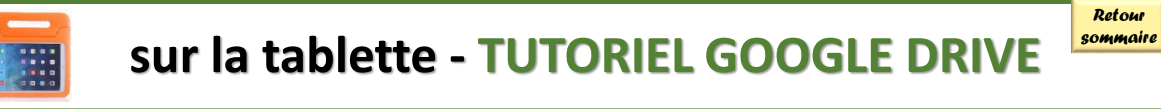

#### Toujours se placer sur le bon drive pour récupérer ou enregistrer des fichiers

Dans l'application Google Drive 📥

- Cliquer sur = en haut à gauche, vous verrez alors en bas de la colonne le logo du
   Drive sur lequel vous vous trouvez : soit ps
- Si vous n'êtes pas sur le bon Drive, cliquez sur la flèche à droite du logo et changer de logo.

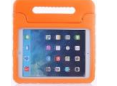

#### sur la tablette - TUTORIEL GOOGLE DRIVE

Gérer le Google Drive de l'école

- A l'aide du + en bas à droite, ajouter des dossiers
- A l'aide du 📃 en haut à gauche :
  - Vérifier votre « Espace de stockage »
  - Régler vos paramètres d'affichage en cliquant sur 🄹 puis « Accès rapide : O
  - Vider régulièrement la corbeille : 📋
- Actualiser son Google Drive :
  - Placer son doigt au centre de la tablette et le glisser vers le bas.
  - L'icône de synchronisation va s'afficher 🥥
- **Disposer d'un fichier sans connexion** : sélectionner le fichier concerné et activer l'option « disponible hors connexion »

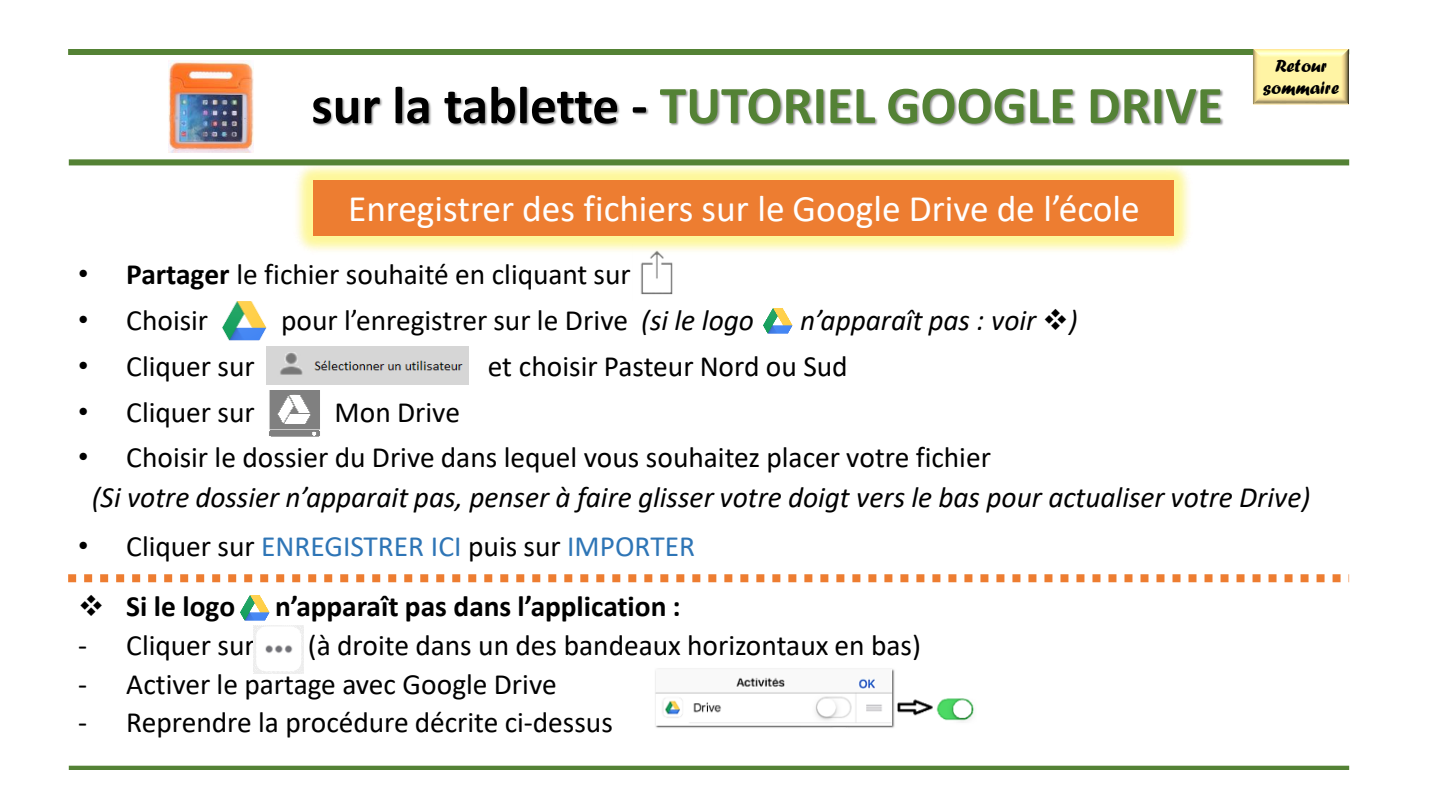

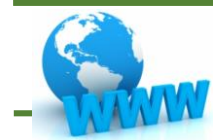

### sur le web - TUTORIEL GOOGLE DRIVE

• <u>Se connecter</u> au compte Google de l'école via Gmail

(voir « Identifiants et codes » auprès du directeur/trice).

- Cliquer sur 🏬 puis sur 🔼
- <u>Pour récupérer un ou plusieurs fichiers</u>, les sélectionner (à l'aide de la touche û du clavier) puis cliquer sur en haut à droite puis cliquer sur <u>sur rélécharger</u>

En fonction des paramètres de votre navigateur, le fichier (qui peut être un fichier Zip si vous avez sélectionner plusieurs fichiers) s'enregistrera soit sur le dossier de votre choix, soit dans le dossier par défaut nommé « Téléchargements »

 <u>Pour ajouter un ou plusieurs fichiers / dossiers</u>: cliquer sur + Nouveau soit de créer un nouveau dossier, soit d'importer un fichier/dossier

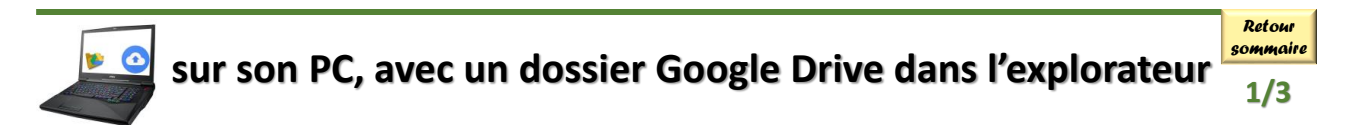

- Pour bénéficier de cette option, il faut installer, sur son PC, le logiciel « Sauvegarde et synchronisation de Google que l'on trouve à l'adresse suivante : <u>https://www.google.com/intl/fr\_ALL/drive/download/</u>
- Pour l'installation, cliquer sur « **Télécharger** » dans la rubrique « Personnel » et enregistrer le fichier *installbackupandsync.exe*.

(En fonction de votre navigateur, le fichier installbackupandsync.exe s'enregistrera soit dans le dossier de votre choix, soit dans le dossier par défaut « Téléchargements »)

- Exécuter le fichier installbackupandsync.exe (il faut être connecté à internet)
- Soyez patient et cliquer sur le nuage blanc qui apparaît en bas à droite dans la barre des tâches (ou qui se trouve ici , dans la barre des tâches) et sur

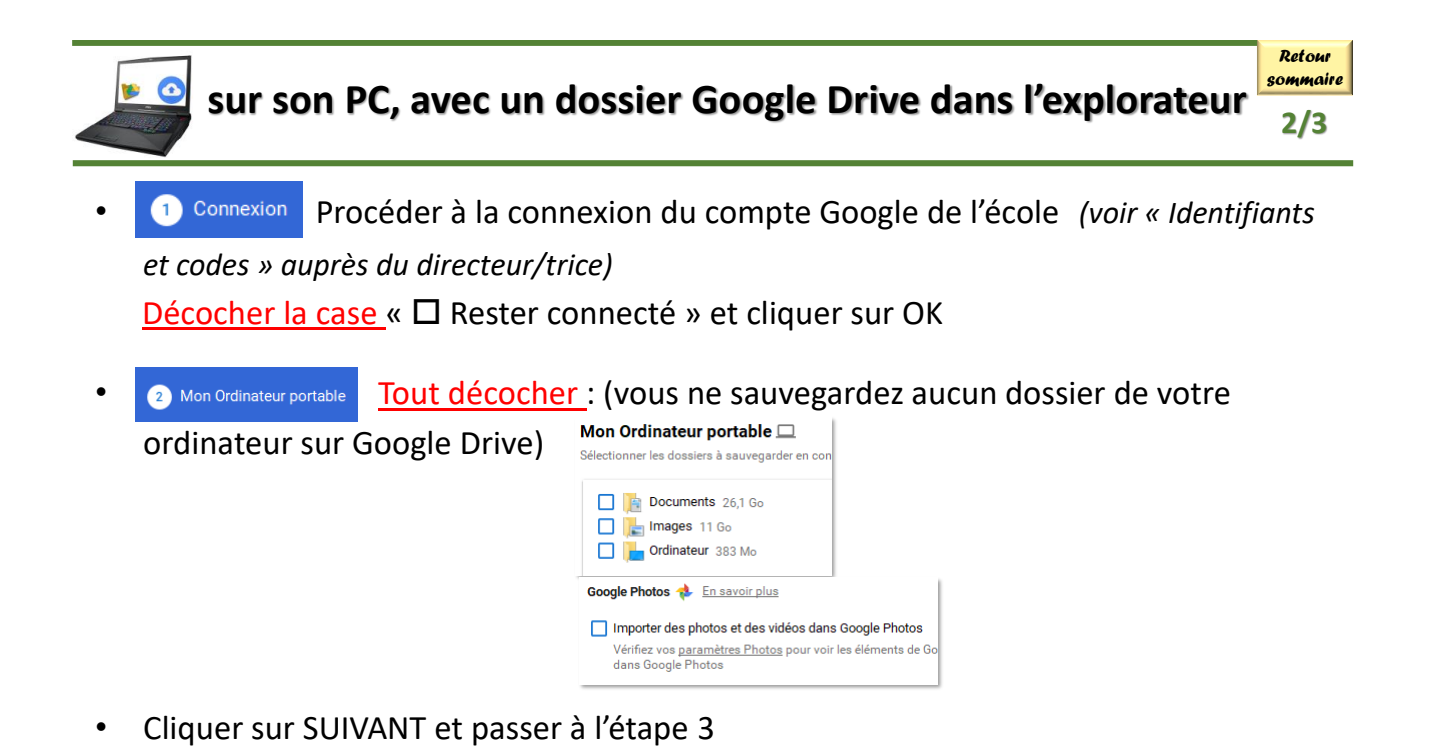

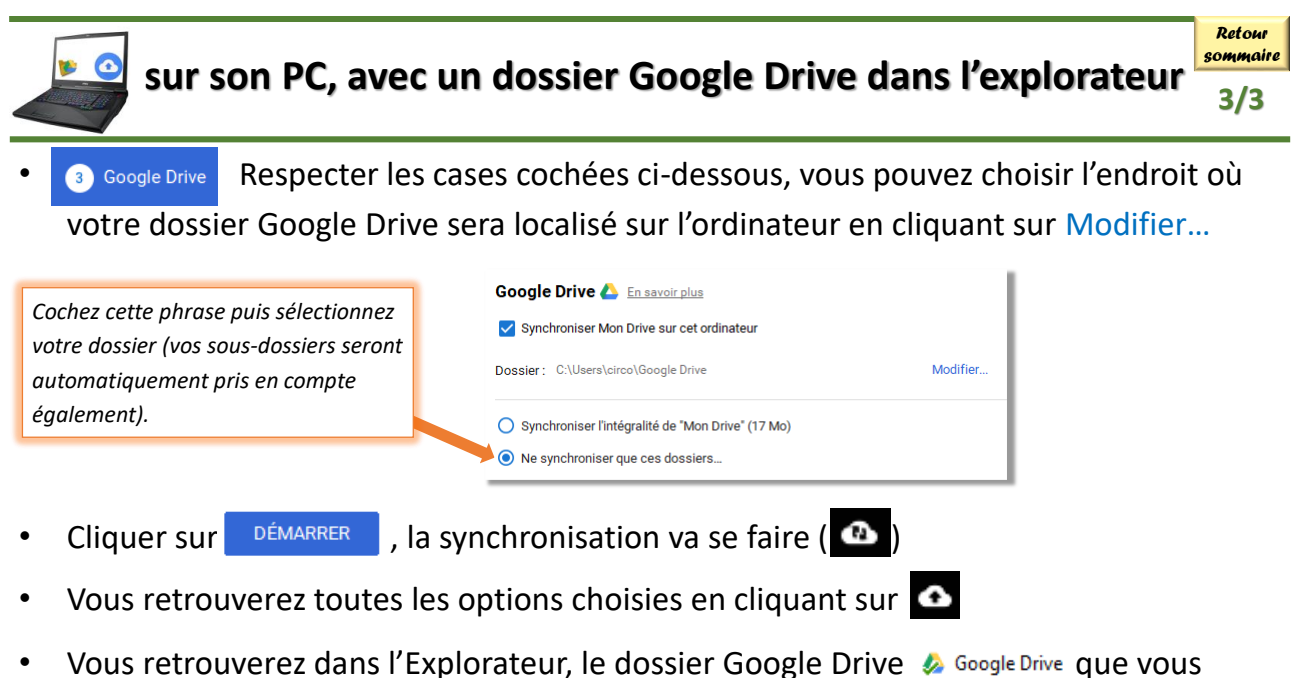

pourrez gérer comme n'importe quel autre dossier de votre ordinateur.

# RÉCUPÉRER DES MUSIQUES sur l'iPad POUR UNE ÉCOUTE / UNE UTILISATION

#### Remarques :

- Il existe une clé USB qui s'adapte sur iPad et sur PC, mais cela nécessite une application et je n'ai pas les moyens de vérifier s'il est bien possible de récupérer les fichiers musicaux pour les lire ou les exploiter.
- Il existe le logiciel iTunes qui permet une synchronisation entre le PC et l'iPad. Le logiciel est à installer sur son PC, il faut connecter l'iPad via le câble USB. Vous récupèrerez vos morceaux musicaux déposer sur iTunes du PC en passant par l'appli « Musique » de l'iPad.

Le logiciel iTunes est parfaitement adapté pour gérer des bibliothèques musicales, des playlists, etc. mais au niveau d'une école la gestion est plus complexe. C'est inutile dans le cadre de l'écoute ou de l'utilisation ponctuelle de morceaux mais c'est une solution à privilégier si vous décidez de gérer toute la musique via l'iPad.

## 1 - RÉCUPÉRER DES MUSIQUES et LES LIRE

- Dans votre dossier Google Drive, créer un dossier musique et depuis votre PC, placer votre musique (mp3 de préférence, wav si son de qualité) Les formats wma et m4a ne sont pas reconnu par l'iPad, donc il faut convertir les fichiers avant sur PC (Audacity).
  - Sur la tablette, grâce à la connexion WiFi, sélectionner les fichiers musicaux du dossier musique et les rendre, chacun, disponibles hors connexion. Attendre qu'un icône apparaisse pour vous indiquer que le fichier est disponible hors connexion

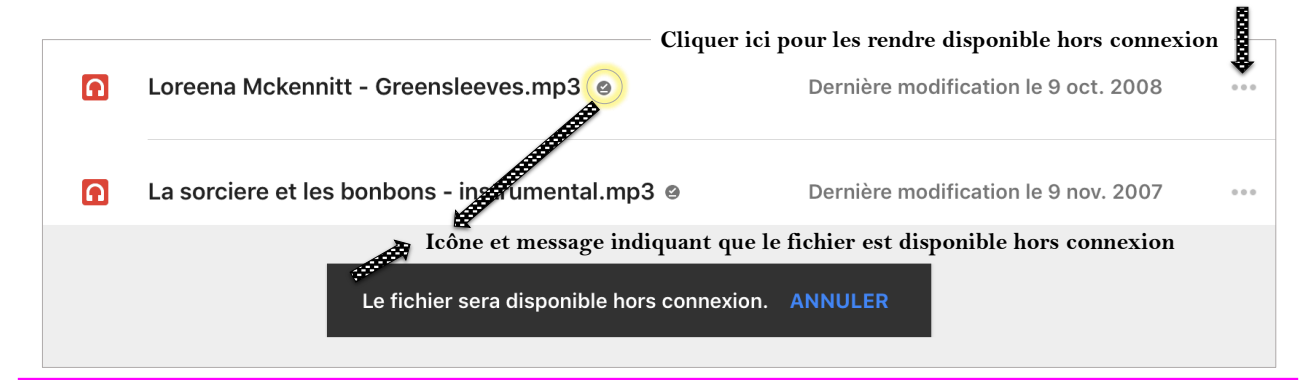

### 2 - EXPLOITER CES MUSIQUES dans d'autres applications

| <ul> <li>Dans l'applica<br/>dossier musio</li> <li>Faire <u>Déplace</u><br/>Transfer ». A<br/>vidéo.</li> </ul> | ation Fichiers, avec du WiFi,<br>que puis le fichier que vous<br>er ou <u>Dupliquer</u> vers « Sur n<br>partir de là, le fichier sera c | , aller dans le doss<br>souhaitez exploite<br>non iPad », « Gara<br>lisponible dans de | ier Drive. Sélectionner le<br>er.<br>geband », « GarageBand<br>s applications de montag |
|----------------------------------------------------------------------------------------------------|----------------------------------------------------------------------------------------------------|----------------------------------------------------------------------------------------|-----------------------------------------------------------------------------------------|
| 2,8                                                                                                    | Mo                                                                                                    | 3 nov. 2                                                                               | 007 a 15:51                                                                             |
| <b>Lo</b> 4,2                                                                                                   | reena Mckennitt - Greenslee<br>Mo                                                                                                    | 9 oct. 2                                                                               | 008 à 23:05                                                                             |
| Partager                                                                                                    | Dupliquer                                                                                                    | Déplacer                                                                               | Supprimer                                                                               |
|                                                                                                    |                                                                                                    | )                                                                                      |                                                                                         |

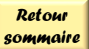

### COMMENT CASTER (COPIER) L'ECRAN DE LA TABLETTE VERS UN PC (et donc pouvoir le vidéoprojeter)

Remarques :

- · La solution logicielle présentée n'est pas la seule existante mais est une version gratuite
- Il existe un adaptateur HDMI que vous pouvez brancher entre le vidéoprojecteur et la tablette, mais cela « fixe » la tablette dans un lieu précis, elle ne peut pas par exemple passer d'un élève à un autre lors d'un regroupement et il a un coût (autour de 20 €)
- Il existe l'Apple TV qui permet de caster l'écran de la tablette directement sur le vidéoprojecteur sans passer par un PC, mais c'est une solution onéreuse (autour de 160 €)

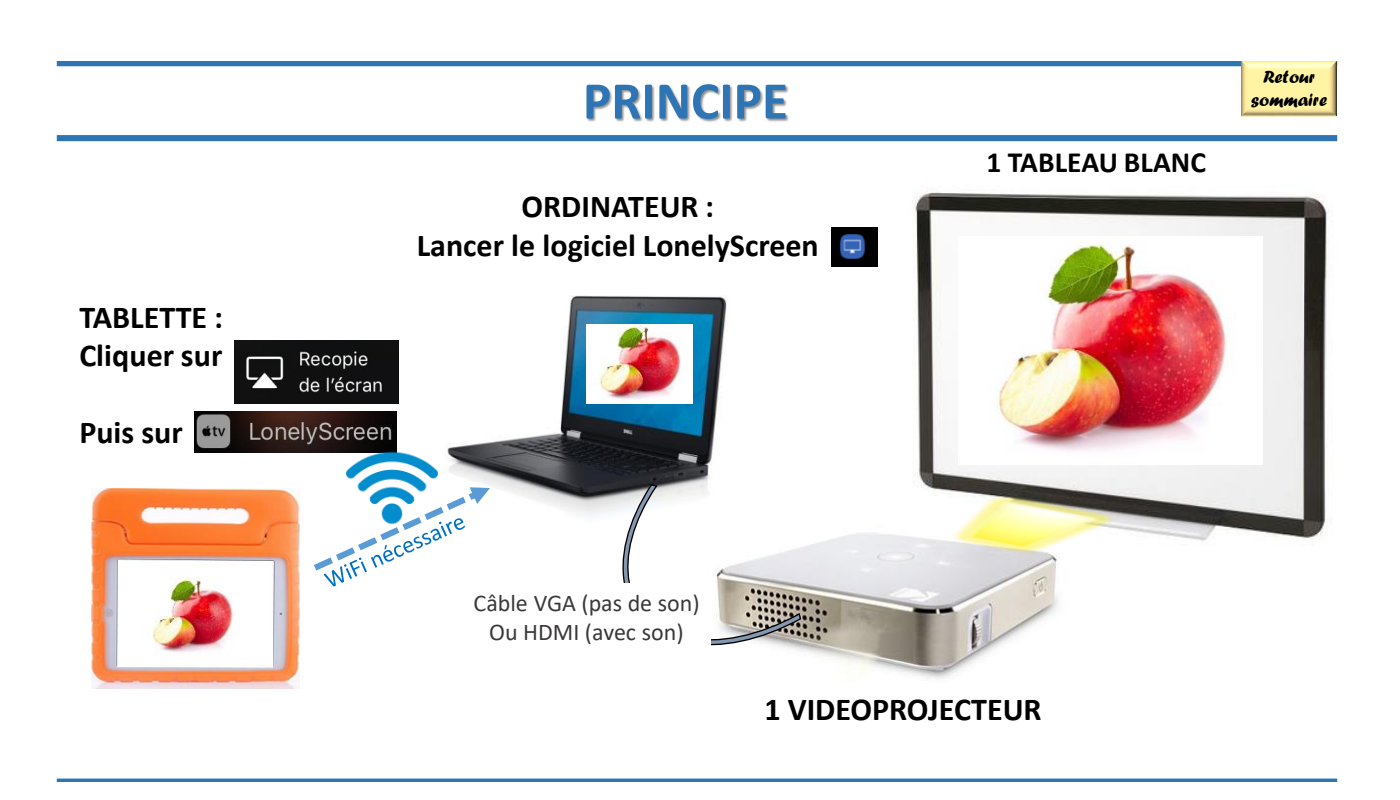

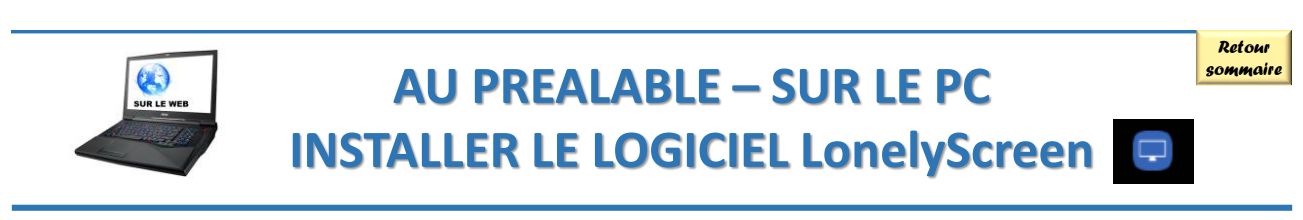

Télécharger la version de démonstration du logiciel LonelyScreen à cette adresse : https://www.lonelyscreen.com/download.html

Cliquer sur Download for Windows (En fonction de votre navigateur, le fichier s'enregistrera soit dans le dossier de votre choix, soit dans le dossier par défaut « Téléchargements »)

- **Exécuter** le fichier lonelyscreen-win-installer.exe.
- Le logiciel est prêt à fonctionner en cliquant sur  $\Box$  (voir page suivante).

Ce logiciel par défaut se lance à chaque démarrage du PC. Pour éviter cela, après l'installation du logiciel, faire Ctrl+alt+suppr et ouvrir la fenêtre « Gestionnaire des tâches ». Sur cette fenêtre, cliquer sur « plus de détails » pour voir apparaître l'onglet « Démarrage ». Dans cet onglet, vous trouverez le logiciel « Lonely Screen », désactivez-le au démarrage. Fermer le gestionnaire de tâches.

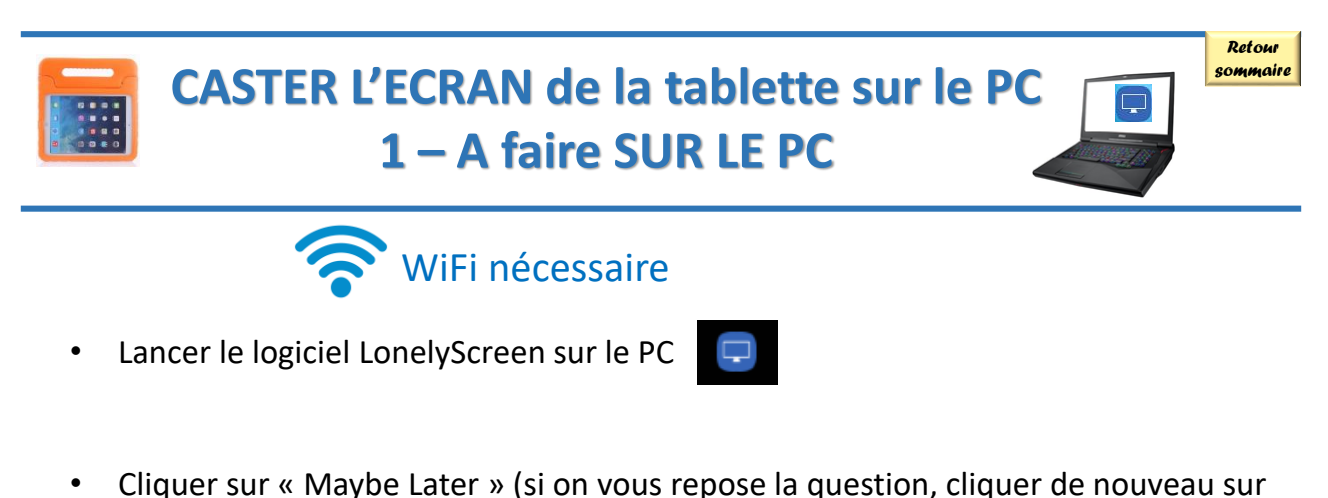

« Maybe Later)
Warning: You are using a free trial version. Do you want to subscribe now?
Si ce problème est trop dérangeant, il existe un logiciel payant (AirServer : <a href="https://www.airserver.com/Download">https://www.airserver.com/Download</a>

15 € environ par ordinateur)

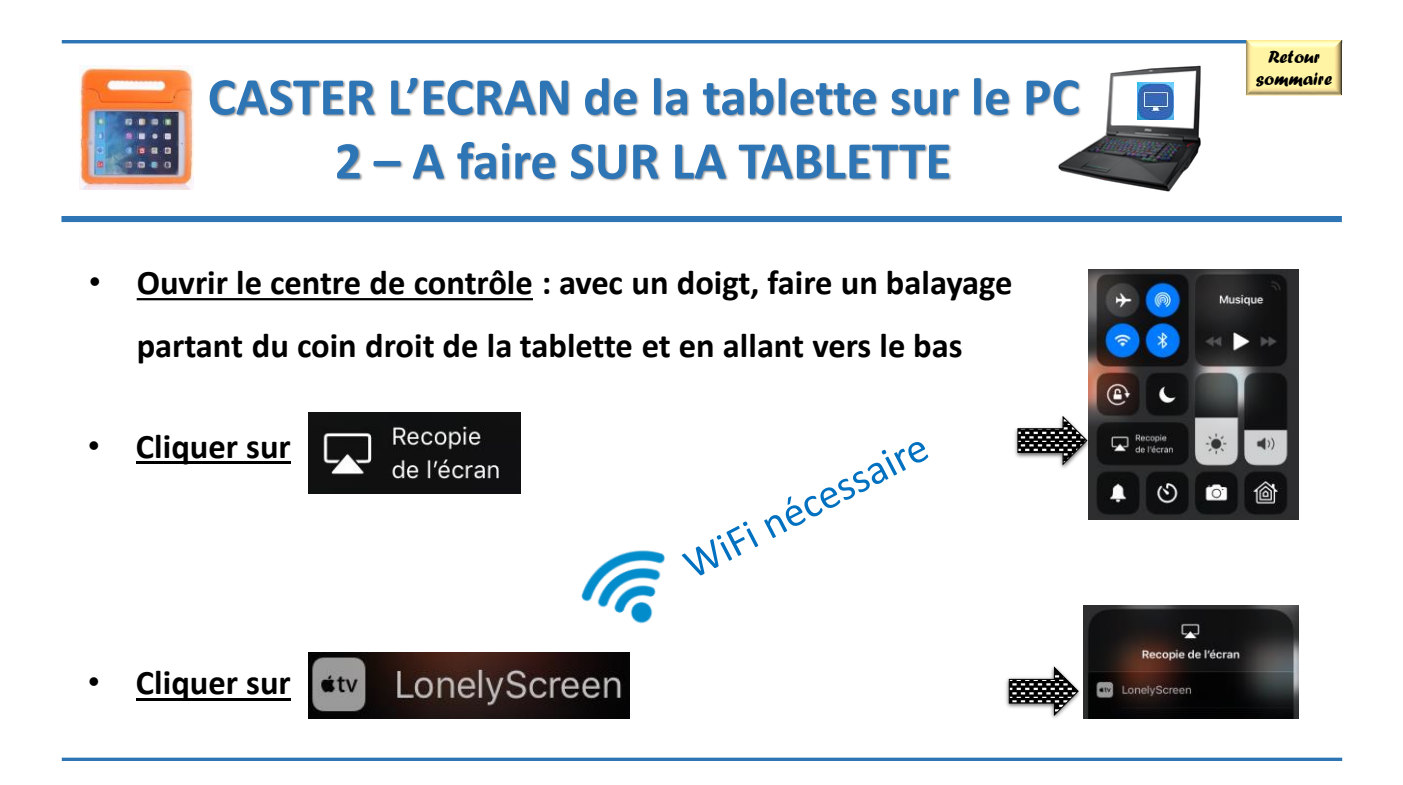

11/02/2019

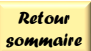

# GERER la flotte de tablettes grâce à l'application En Classe

Un tutoriel complet est disponible à cette adresse : http://dane.monvr.pf/wp-content/uploads/2018/01/tutoriel-En-classe.pdf

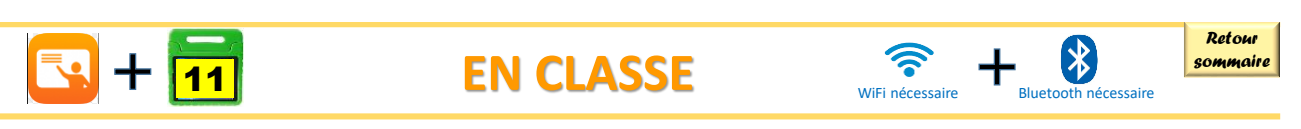

- Seule la tablette 11 (verte) peut piloter les 11 autres tablettes. L'enseignant doit donc se munir de cette tablette.
- Ouvrir l'application « En Classe » puis cliquer sur la seule classe créée et nommée : Pasteur Élémentaire
- Choisir ce que vous souhaitez faire, soit sur les 11 autres tablettes, soit sur un groupe de tablettes que vous aurez préalablement défini :

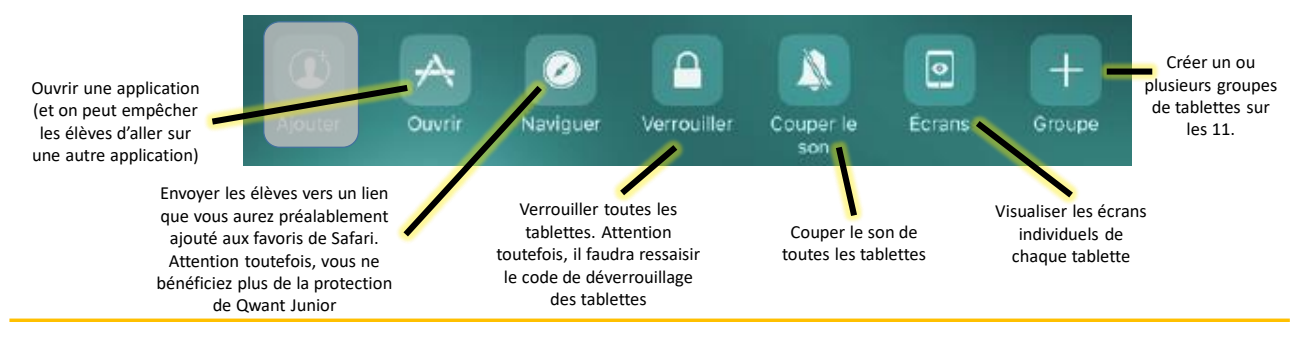

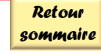

# QUELQUES RÉGLAGES SPÉCIFIQUES POUR LES EABEP (mais pas seulement) dans « Accessibilité »

| Réglages – G            | iénéral - Accessibilité <b>1- VISION</b>                                                                                                    |
|-------------------------|----------------------------------------------------------------------------------------------------|
| VISION                  |                                                                                                    |
| VoiceOver               | Non > Logiciel de lecture d'écran destiné aux personnes aveugles ou malvoyantes.                                                                                                    |
| Zoom                    | Non > Permet de créer une fenêtre zoom, activable avec un double-clic fait avec 3 doigts.                                                                                                    |
| Loupe                   | Non > Permet d'utiliser l'appareil photo comme loupe en cliquant 3 fois sur le bouton principal.                                                                                                |
| Adapter l'affichage     | Oui >                                                                                                    |
| Parole                  | Permet d'énoncer un texte, des caractères, des mots, régler la voix, le débit et surligner le contenu. Très intéressant lors d'un travail autour des lettres, de la transcription orale - écrit |
| Police plus grande      | Non >                                                                                                    |
| Texte en gras           |                                                                                                    |
| Boutons avec contour    |                                                                                                    |
| Réduire la transparence | Non > > Permet d'adapter la mise en forme sur iPad                                                                                                    |
| Augmenter le contraste  | Non >                                                                                                    |
| Réduire les animations  | Non >                                                                                                    |
| Boutons avec I/O        |                                                                                                    |

|   | Réglages – Général - Acces | sibilité    |   |   | 2- INTERACTION                                                                                                    | aire |
|---|----------------------------|-------------|---|---|----------------------------------------------------------------------------------------------------|------|
| I | NTERACTION                 |             |   |   |                                                                                                    |      |
| ( | Contrôle de sélection      | Non         | > | C | Très spécifique, permet de piloter l'iPad avec des boutons et des mouvements spécifiques                                                                      |      |
| , | AssistiveTouch             | Non         | > | C | Très spécifique, pour pallier des difficultés de touche                                                                                                    | r    |
|   | Adaptation aux pression    | Non         | > | C | Très spécifique, pour pallier des difficultés de touche<br>Pourrait être testé si un élève a des difficulté avec le<br>tactile                                | r.   |
|   | Bouton principal           |             | > | C | Paramétrage du bouton principal                                                                                                    |      |
| ( | Clavier                    |             | > | C | Paramétrage du clavier, permet par exemple de<br>n'afficher que les lettres du clavier en majuscule (mai<br>écrit en minuscules donc pas forcément judicieux) | is   |
| 9 | Secouer pour annuler       | Oui         | > | C | Pas d'utilité                                                                                                    |      |
|   | Sortie des appels          | Automatique | > | C | Pas d'appels donc pas d'utilité                                                                                                    |      |

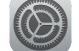

#### Réglages – Général - Accessibilité

Retour sommaire

### 3 – AUDITION / CONTENU MULTIMÉDIA / APPRENTISSAGE

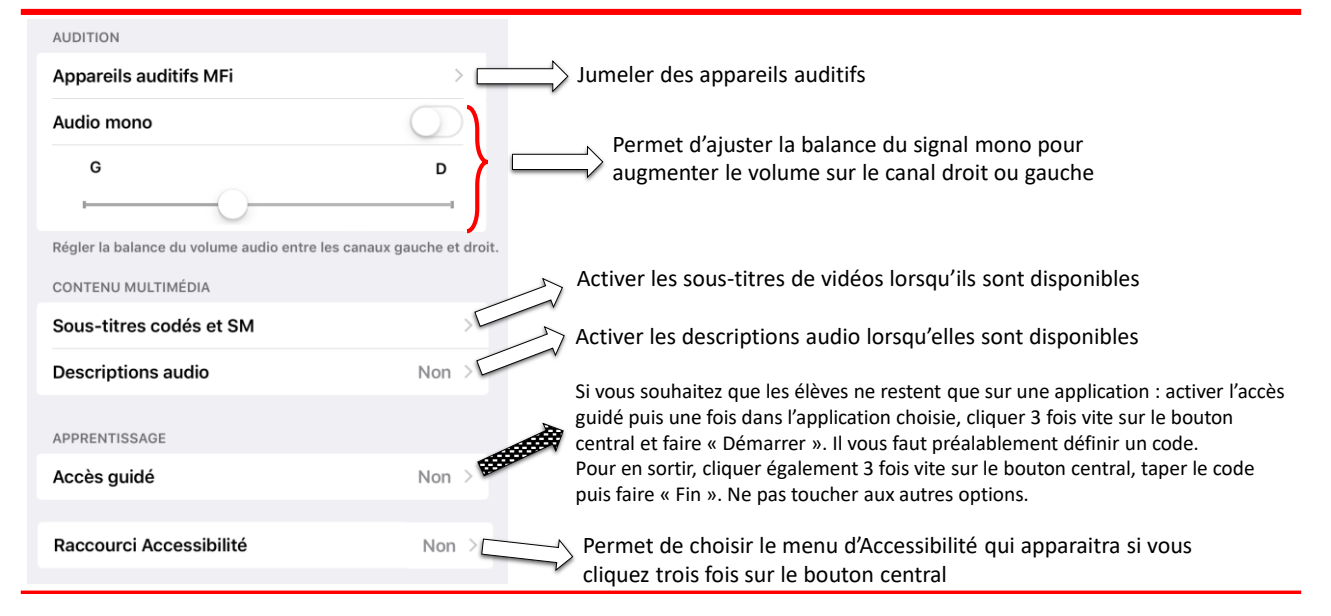